## Практикум по курсу «Основы математического моделирования». М. Д. Малых

## Задание 1. Численное решение краевых задач и задач на собственные значения при помощи среды PDE Toolbox при пакете MatLab 6.5.

**1.1. Введение.** Среда PDE Toolbox при пакете MatLab 6.5 предназначена для численного решения задач математической физики при помощи метода конечных элементов. Эта среда позволяет решать все типы задач математической физики:

1. Эллиптические уравнения вида

$$-\nabla(c\nabla u) + a u = f,$$

где a, b и f – произвольные функции, в произвольной двумерной области  $\Omega$ , на границе которой можно ставить

• условие Дирихле вида h u = r (здесь h u r - произвольные функции)

• обобщенное условие Неймана ( $n, c \nabla u$ ) + q u = g (здесь n – нормаль к границе  $\Omega$ , а q и r – произвольные функции)

2. Параболические уравнения вида

$$d u_t - \nabla (c \nabla u) + a u = f,$$

где *a*, *b*, *d* и *f* – произвольные функции, в произвольной области  $\Omega \times [0,T]$  с граничными условиями Дирихле или Неймана и начальным условием  $u = u_0(x)$  при t = 0.

 $u u_0(x)$  при i = 0.

3. Гиперболические уравнения вида

 $d u_{tt} - \nabla (c \nabla u) + a u = f,$ 

где *а*, *b*, *d* и *f* – произвольные функции, в произвольной области  $\Omega \times [0,T]$  с граничными условиями Дирихле или Неймана и начальным условием

 $u = u_0(x), \quad u_t = u_1(x) \quad \text{при} \ t = 0.$ 

4. Задачи на собственные значения вида

 $-\nabla(c\nabla u) + a u = \lambda d u,$ 

где *а*, *b*, *d* – произвольные функции, в произвольной двумерной области с граничными условиями Дирихле или Неймана.

Графический интерфейс среды PDE Toolbox позволяет задавать двумерную область  $\Omega$  путем ее рисование в редакторе, подобном Paintbrush, а функции *a*, *b*,... - аналитическими формулами. При этом предусмотрена возможность задания этих функций различными формулами в различных подобластях  $\Omega$ .

В настоящем первом задании практикума предложено по аналогии с разобранным примером решить численно одну из задач, приведенных в «Задачах по математической физики» А.Н. Боголюбова и В.В. Кравцова. Полный перечень назначения элементов управления PDE Toolbox и описание реализуемых численных методов содержится в документации [1], поставляемой вмести с MatLab (обычно, файл pde.pdf). Описание работы PDE Toolbox на руссом языке имеется в книге И.Е. Ануфриева «Самоучитель MatLab 5.3-6.х» [2]. Однако, как видно из рассмотренного примера, назначение подавляющего большинства из них очевидна. **1.2. Тестовый пример.** Для того, чтобы освоиться с работой в среде PDE Toolbox при пакете MatLab 6.5, рассмотрим простой пример эллиптической граничной задачи:

$$\begin{cases} \Delta u - 16(x^2 + y^2) = 0, \\ u \mid_{\partial \Omega} = 1 \end{cases}$$

Пусть рассматриваемая область  $\Omega$  представляет собой круг единичного радиуса с центром в начале координат.

Для численного решения этой задачи вызовите пакет MatLab 6.5 из меню Пуск Windows. Перед вами появится главное окно пакета MatLab 6.5:

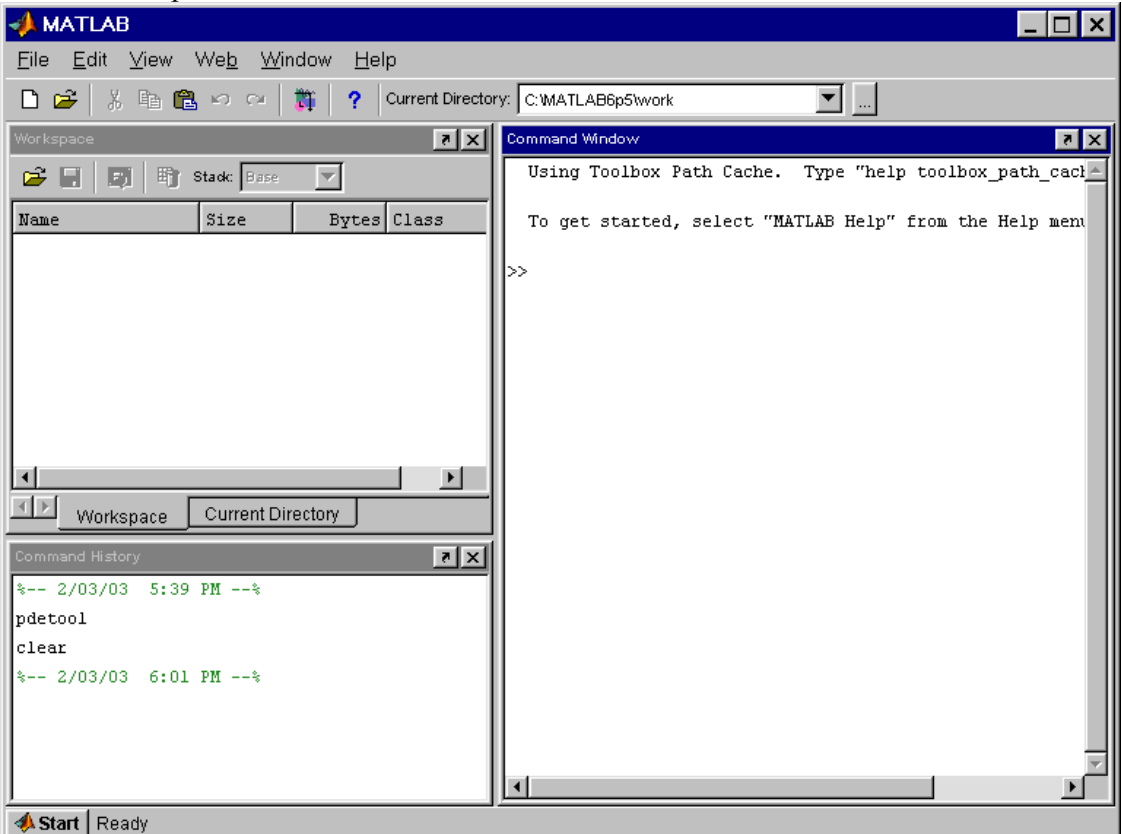

Наберите в командной строке, отмеченной символом >>, слово pdetool. После этого появится окно среды Pde Toolbox:

| <b>4</b> PDE Toolbo                  | ox - [Untitled]                          |                      |          |                          |                     |          | _ 🗆 ×  |
|--------------------------------------|------------------------------------------|----------------------|----------|--------------------------|---------------------|----------|--------|
| <u>File</u> <u>E</u> dit <u>O</u> pt | ions D <u>r</u> aw <u>B</u><br>Collocale | oundary P <u>D</u> E | Mesh Sol | ve <u>P</u> lot <u>V</u> | ⊻indow <u>H</u> elp |          |        |
|                                      | <u>106 4 (±</u>                          |                      |          | GenericS                 | Scalar              | ▼ X: 0.0 | Y: U.U |
| Sectormula.                          |                                          |                      |          |                          |                     |          |        |
|                                      | 1                                        |                      |          | 1                        | 1                   | 1        |        |
| 0.8 -                                |                                          |                      |          |                          |                     |          | -      |
| 0.6 -                                |                                          |                      |          |                          |                     |          | -      |
| 0.4 -                                |                                          |                      |          |                          |                     |          | -      |
| 0.2 -                                |                                          |                      |          |                          |                     |          | -      |
| 0-                                   |                                          |                      |          |                          |                     |          | -      |
| -0.2 -                               |                                          |                      |          |                          |                     |          | -      |
| -0.4 -                               |                                          |                      |          |                          |                     |          | -      |
| -0.6 -                               |                                          |                      |          |                          |                     |          | -      |
| -0.8 -                               |                                          |                      |          |                          |                     |          | -      |
| 1                                    | I                                        |                      |          | 1                        | I                   | I        |        |
| -1.5                                 | -1                                       | -0                   | .5       | 0                        | 0.5                 | 1        | 1.5    |
| Info:                                | Draw 2-D geon                            | netry.               |          |                          |                     |          | Exit   |

Ввод условий задачи осуществляется в три этапа:

 Задание двумерной области Ω, в которой будет решаться краевая задача осуществляется примерно также, как в любом графическом редакторе. В данном случае нажмите кнопку, на которой нарисован эллипс с плюсом по средине, и при помощи мыши нарисуйте эллипс примерно похожий на наш единичный круг. Затем дважды щелкните по нему мышью, тогда появится диалоговое окно с параметрами эллипса:

| 🜗 Object Dialog     |                       |  |  |
|---------------------|-----------------------|--|--|
| Object type:        | Ellipse               |  |  |
| X-center:           | -0.013740458015267354 |  |  |
| Y-center:           | -0.096183206106870367 |  |  |
| A-semiaxes:         | 0.86106870229007626   |  |  |
| B-semiaxes:         | 0.89312977099236668   |  |  |
| Rotation (degrees): | 0                     |  |  |
| Name:               | E1                    |  |  |
| ОК                  | Cancel                |  |  |

Исправьте их так, чтобы получился наш круг.

 Задание граничного условия. Нажмите кнопку ∂Ω, тогда граница круга выделится красным. Это означает, что на границе заданы условия Дирихле u = 0 (такой выбор сделан по умолчанию). Для их смены на наше условие u = 1, зайдите в меню Boundary и выберете пункт Specify Boundary Condition. Перед вами появится окно:

| 🛃 Boundary Condition 📃 🗖 🗙 |             |       |     |             |  |  |
|----------------------------|-------------|-------|-----|-------------|--|--|
| Boundary condition equa    | tion: h*u   | =r    |     |             |  |  |
| Condition type:            | Coefficient | Value |     | Description |  |  |
| C Neumann                  | g           | 0     |     |             |  |  |
| Oirichlet                  | q           | 0     |     |             |  |  |
|                            | h           | 1     |     |             |  |  |
|                            | r           | 0     |     |             |  |  |
|                            |             |       |     |             |  |  |
|                            | OK          |       | Can | cel         |  |  |

Исправьте в строке г значение 0 на 1.

3. Задание уравнения. Зайдите в меню PDE и выберете пункт Specify PDE. Перед вами появится окно:

| A PDE Specification          |             |        | _ 🗆 × |
|------------------------------|-------------|--------|-------|
| Equation: -div(c*grad        | (u))+a*u=f  |        |       |
| Type of PDE:                 | Coefficient | Value  |       |
| <ul> <li>Elliptic</li> </ul> | с           | 1.0    |       |
| C Parabolic                  | a           | 0.0    |       |
| C Hyperbolic                 | f           | 10.0   |       |
| C Eigenmodes                 | d           | 1.0    |       |
|                              |             |        |       |
| [                            | ОК          | Cancel |       |

Вы видите, что по умолчанию решается уравнение  $\Delta u - 10 = 0$ . Исправьте в строке *f* значение 10 на -16\* (х.^2+у.^2). Обратите внимание на характерные особенности обозначения операций в MatLab.

Задав условия задачи, нажмите кнопку = для получения решения. В результате вы получите график приближенного решения:

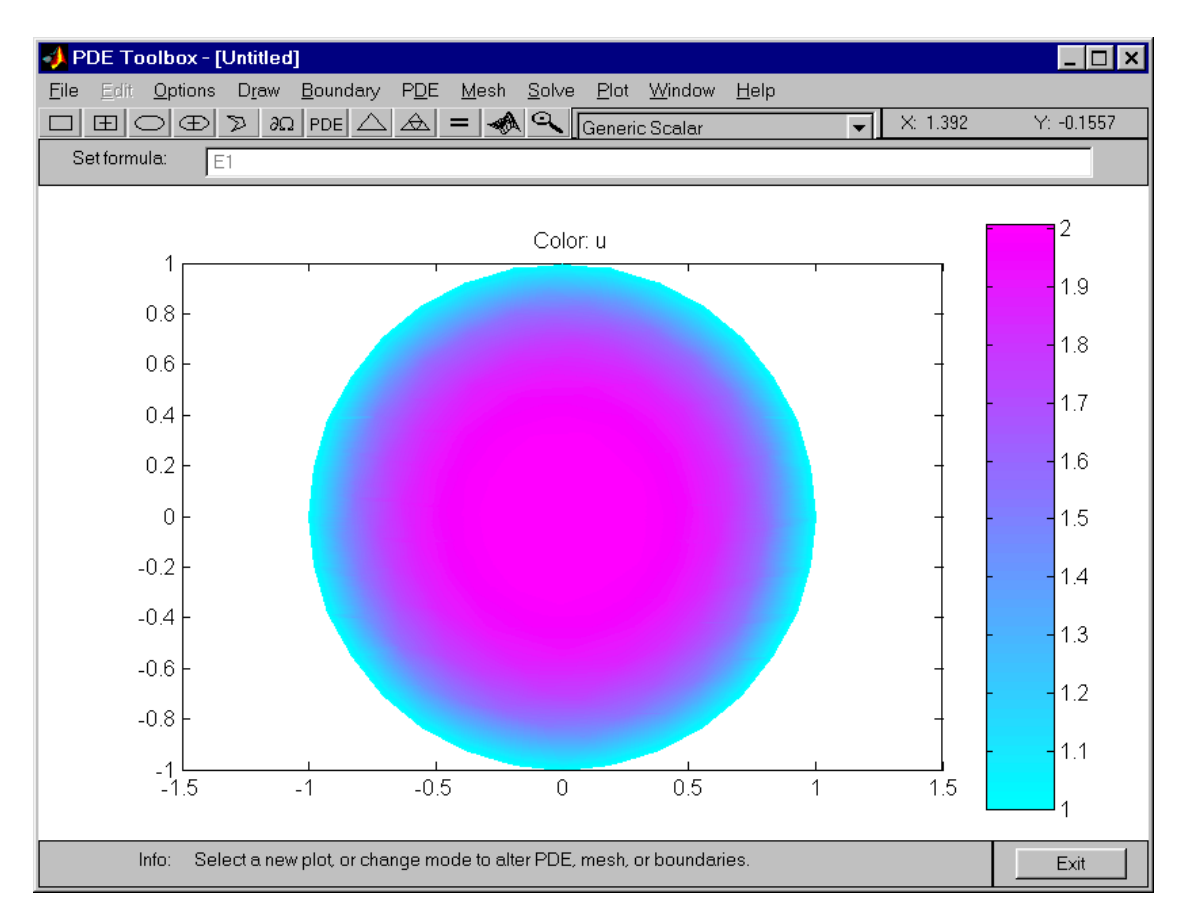

Сравните его с точным  $u = (x^2 + y^2)^2$ , построив их разность в области. Для этого нажмите кнопку, на которой изображен график некоторой поверхности. Перед вами появится окно:

| <b>4</b> Plot Selection |                         |             | _ 🗆 ×                |
|-------------------------|-------------------------|-------------|----------------------|
| Plot type:              | Property:               | User entry: | Plot style:          |
| Color                   | u 💌                     |             | interpolated shad.   |
| C Arrows                | -grad(u)                |             | proportional 💌       |
| 🗖 Deformed mesh         | -grad(u)                |             |                      |
| 🗖 Height (3-D plot)     | u 💌                     |             | continuous 💌         |
| Animation               | Options                 |             |                      |
| ☐ Plot in x-y grid      | Contour plot levels: 20 | Plot so     | lution automatically |
| ☐ Show mesh             | Colormap: cool          | <b>~</b>    |                      |
| Pic                     | otDc                    | ine         | Cancel               |

Верхняя панель этого окна организована в виде таблицы, левая колонка которой содержит флаги, соответствующие способу визуализации результатов. Столбик Property состоит из раскрывающихся списков, предназначенных для выбора отображаемой функции. Зайдите в список, соответствующей строке Color (и Contour) и выберете вместо пункта u пункт User Entry. Тогда станет доступна соответствующая ячейка третьей колонки. Введите в нее функцию u-(x.^2+y.^2).^2:

| 📣 Plot Selection    |                         |                  | _ 🗆 ×                |
|---------------------|-------------------------|------------------|----------------------|
| Plot type:          | Property:               | User entry:      | Plot style:          |
| Color               | user entry              | u-(x.^2+v.^2).^2 | interpolated shad.   |
| Contour             | ,                       | , , , ,          | ,,                   |
| Arrows              | -grad(u) 💌              |                  | proportional 🗨       |
| Deformed mesh       | -grad(u) 💌              |                  |                      |
| 🗖 Height (3-D plot) | u 💌                     |                  | continuous 💽         |
| Animation           | Options                 |                  |                      |
|                     |                         |                  |                      |
| 🗖 Plot in x-y grid  | Contour plot levels: 20 | Plot so          | lution automatically |
| 🗖 Show mesh         | Colormap: cool          | <b>~</b>         |                      |
| Pla                 | ot Do                   | ne               | Cancel               |

Далее нажмите кнопку Plot для вывода графика погрешности.

Следует отметить, что нажатие кнопки  $\Delta$ , приводит к отображению используемой триангуляции области. Следующая за ней кнопка позволяет увеличить разбиение. Меню Mesh позволяет внести и другие изменения.

Рассмотрим теперь более интересный пример.

## 1.3. Поле скоростей установившегося течения идеальной жидкости.

**1.3.1. Задача об обтекании цилиндра.** Поле скоростей установившегося течения идеальной жидкости в канале постоянной ширины утроено весьма просто: это – постоянный вектор, направленный вдоль канала. Будем считать, что канал имеет бесконечную высоту, и поместим внутрь его бесконечный цилиндр произвольного сечения, тогда течение примет вид:

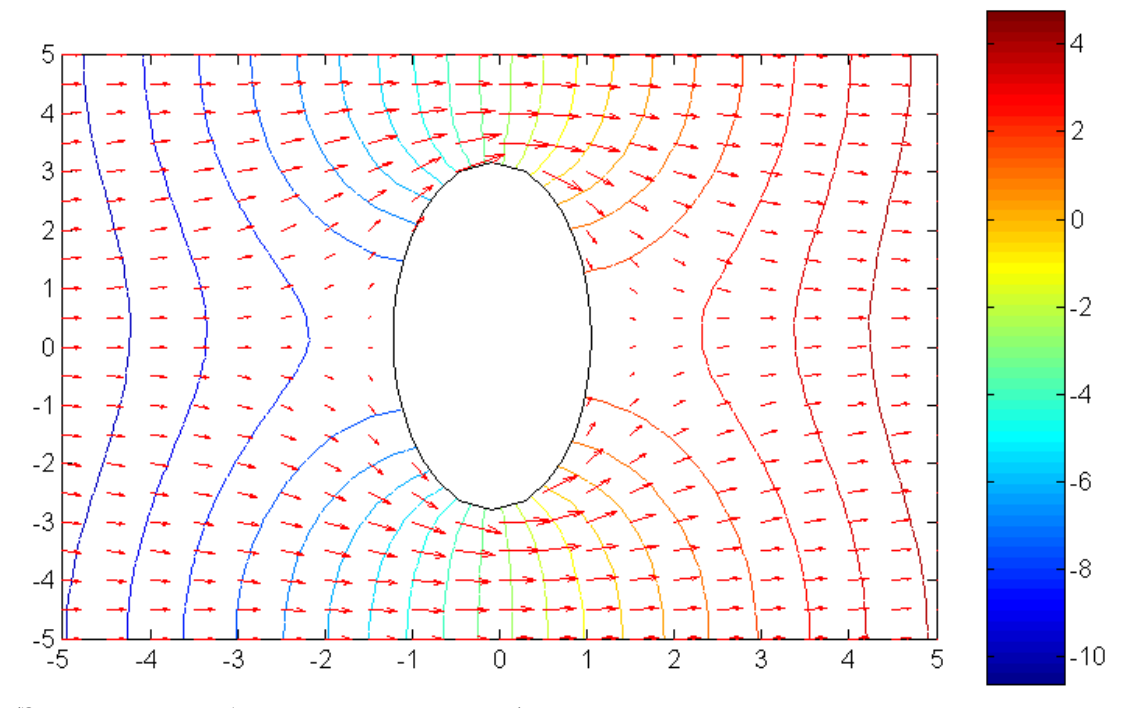

(Здесь цветом обозначены значения и.)

Найдем теперь, какой краевой задаче удовлетворяет поле скоростей v при движении несжимаемой жидкости. Будем считать течение потенциальным, то есть что можно ввести скалярный потенциал u, такой, что  $v = \nabla u$ . Тем самым мы исключаем из рассмотрения вихри. Из условия несжимаемости жидкости div v = 0 следует уравнение

div grad 
$$u = \Delta u = 0$$
,

то есть потенциал и оказывается гармонической функцией.

Граничные условия можно найти из следующих соображений: поскольку поток не проникает сквозь стенки канала и цилиндра, то

$$(\mathbf{n}, \mathbf{v}) = (\mathbf{n}, \nabla \mathbf{u}) = 0$$

на этих стенках. Для того, чтобы сделать рассматриваемую область конечной, рассмотрим два сечения канала: до и после цилиндра, напр., x = -5 и x = 5, как на рисунке. Из физических соображений ясно, что на большом расстоянии от цилиндра его присутствие не должно ощущаться, то есть если разнести эти сечения достаточно далеко, то поле в них примерно имеет вид  $v_0e_x$ .

Таким образом, потенциал *и* в области Ω между этими сечениями удовлетворяет следующей краевой задаче:

 $\Delta u = 0$ ,

 $(n, \nabla u) = 0$  на границе канала и цилиндра,

 $(n, \nabla u) = (n, e_x)v_0$  на границе сечений.

Решение этой задачи единственно (см., напр., [3]), и может быть получено при помощи PDEtool.

Постройте самостоятельно векторное поле в случае обтекания цилиндра более сложной формы. Убедитесь, что в более узких местах несжимаемая жидкость течет быстрее. Заметьте еще, что  $v = \nabla u$  не обращается в нуль во внутренних точках области  $\Omega$ , а, следовательно, u не только не достигает внутри рассматриваемой области максимальных и минимальных значений (что утверждает принцип максимума), но и вообще не имеет экстремумов.

Замечание. В отличие от предыдущей задачи, теперь придется задавать различные граничные условия на различных участках границы. Для этого после нажатия кнопки  $\partial \Omega$  следует как и раньше зайти в меню Boundary\Specify Boundary Condition. В появившемся окне следует задать условия Неймана:

| Boundary Condition      |             |               |     |             | _ 🗆 × |
|-------------------------|-------------|---------------|-----|-------------|-------|
| Boundary condition equa | tion: n*c   | *grad(u)+qu=g |     |             |       |
| Condition type:         | Coefficient | Value         |     | Description |       |
| Neumann                 | g           | 0             |     |             |       |
| C Dirichlet             | q           | 0             |     | ]           |       |
|                         | h           | 1             |     | J           |       |
|                         | r           | 0             |     |             |       |
|                         |             |               |     |             |       |
|                         | OK          |               | Can | cel         |       |

В результате этого вся граница перекрасится из красного цвета в синий, указывая тем самым, на то, что поставлены условия  $(n, \nabla u) = 0$ . Остается исправить граничные условия на сечениях  $x = \pm 5$ . Для этого следует повести курсор мыши к сечению x = -5 и щелкнуть по нему мышью, тогда он выделится черным. Теперь следует опять зайти в меню Boundary\Specify Boundary Condition и заменить в строке g значение 0 на соответствующее значение  $-v_0$  (на рис.  $v_0 = 1$ ). Аналогично следует поступит с сечением x = 5.

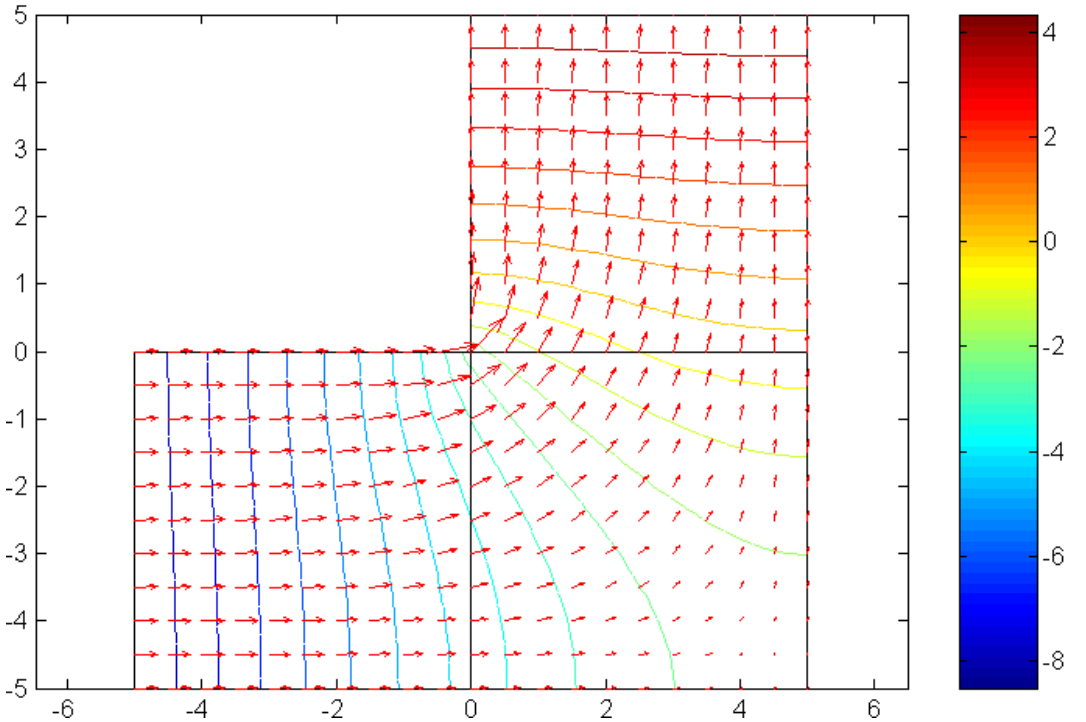

1.4.2. Течение в изогнутой трубе может быть рассмотрено аналогичным образом, что позволит построить его поле скоростей:

Следует обратить внимание на то, что в окрестности входящего угла потенциал ограничен, однако его производные имеют степенную особенность, что хорошо видно на графике  $|\nabla u|$ :

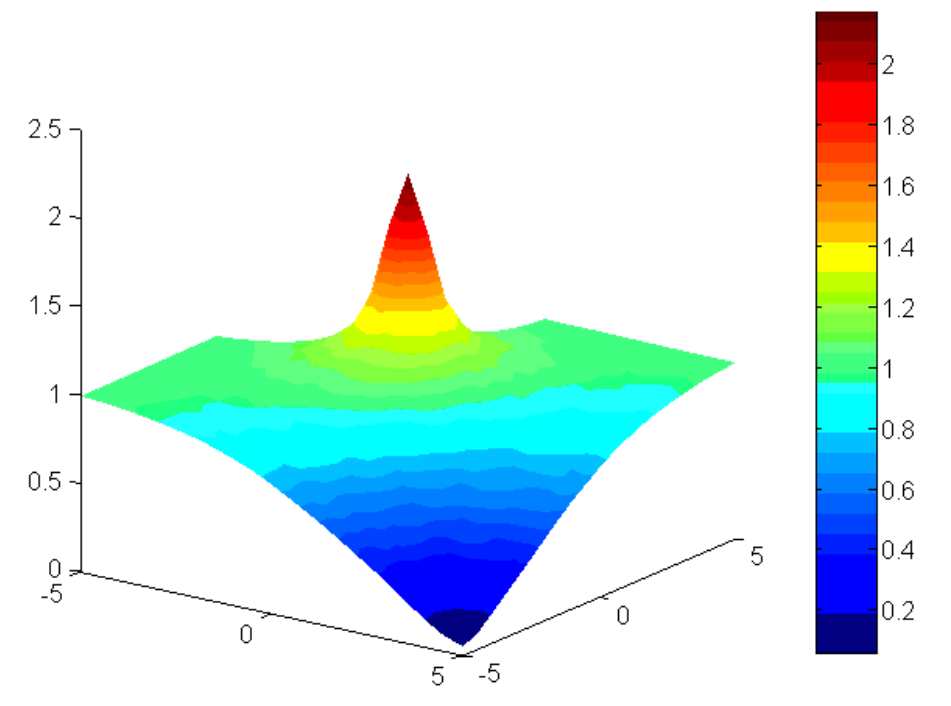

Этим и объясняется несколько не красивое поведение поля *v*, изображенное на предыдущем рисунке.

Отметим еще, что решение данной задачи можно найти явно при помощи конформных преобразований (см. [4], § 2.2.1. и Атлас 4, № 14).

## Литература.

- 1. Partial differential equation user's guide. MathWorks, 2002.
- 2. Ануфриев И.Е. Самоучитель MatLab 5.3-6.х. СП-б., БХВ-Петербург, 2002.
- 3. Боголюбов А.Н., Кравцов В.В. Задачи по математической физике. М.: МГУ, 1998.
- 4. Иванов В.И., Попов В.Ю. Конформные отображения и их применения. М.: Физич. ф-т, 2000